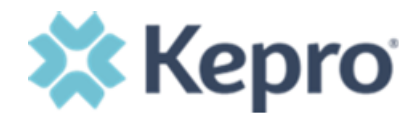

# Registration for the Atrezzo Connect Provider Portal

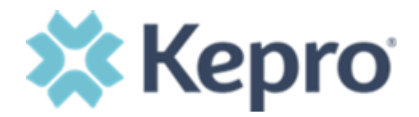

#### **Simple 5-Step Registration Process**

- Start by clicking the Provider Portal button on the KePRO-Hillsborough website
- URL: <u>http://hchcp.kepro.com</u>

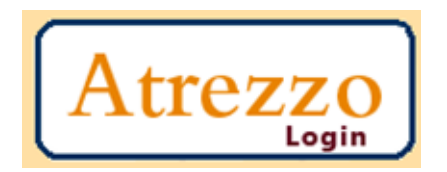

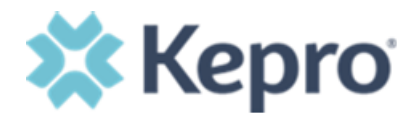

### Login Page

• You will be brought to this login page

| 🗱 Kepro <sup>®</sup>                                                                                                    | WELCOME<br>PLEASE LOGIN<br>7/9/2021 12:37:03 PM                                                                                                    | Login |  |
|----------------------------------------------------------------------------------------------------|----------------------------------------------------------------------------------------------------|-------|--|
|                                                                                                    | LOGIN Please enter your username and password to access the Atrezzo Provider Portal. If you don't already have a Kepro account, you can Register here . USERNAME: PASSWORD: * Login Forgot Password? |       |  |
| Privacy Policy/Terms of Use   Powered by Kepro   Contact   Copyright 🕏 2011-2021 Kepro   All Rights Reserved   Version 5.12.1.24709 (Atrezzo_Prod) |                                                                                                    |       |  |

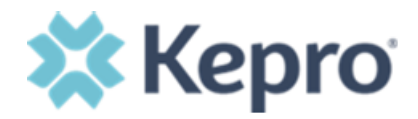

# **Step 2 – Click REGISTER Link**

• To register a new account, click the REGISTER HERE link as shown

| LOGIN                                                                                       |  |  |
|---------------------------------------------------------------------------------------------|--|--|
| Please enter your username and password to access the Atrezzo Provider Portal.              |  |  |
| If you don't already have a KePRO account,<br>you can Register here.<br>USERNAME: PASSWORD: |  |  |
| Login                                                                                       |  |  |
| Forgot Password?                                                                            |  |  |
|                                                                                             |  |  |

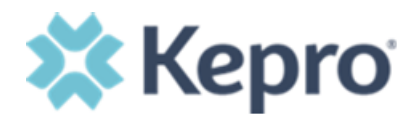

# Step 3 – Enter NPI and Reg Code

- Enter your organization's NPI number Registration Code (your TPA number)
- Click NEXT

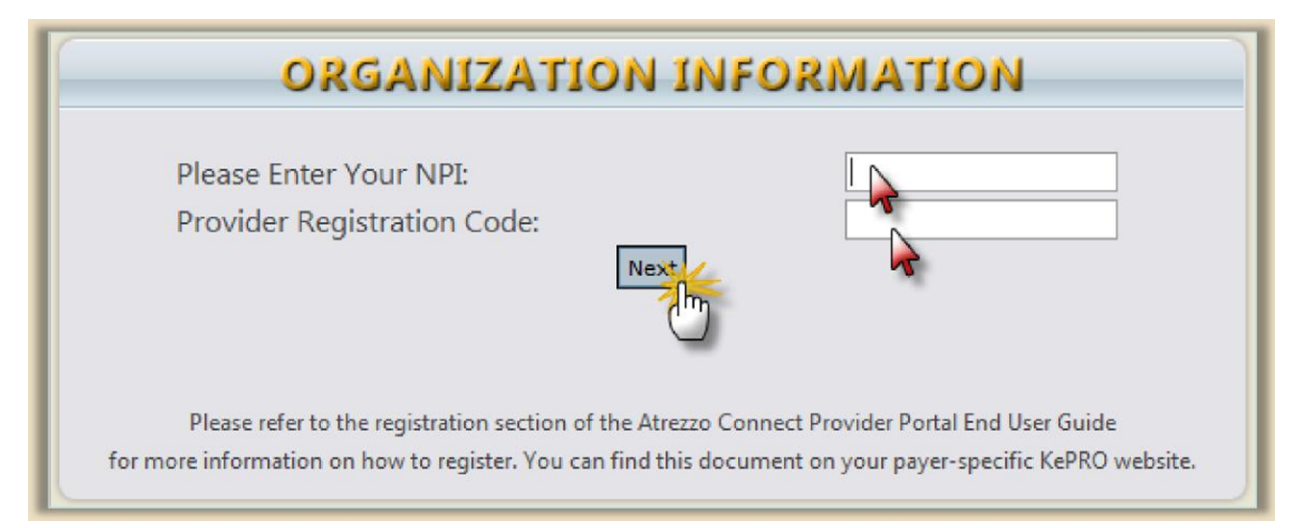

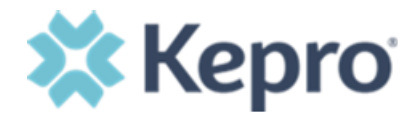

#### **Registration Code**

• Your NPI and Registration Code can be found on your remittance as shown here

| Provider/<br>TPA ID# | CHHS#3 HILLSBOROUGH COUNTY HEALTH CARE                                                                                                    |
|----------------------|----------------------------------------------------------------------------------------------------|
|                      | Run Date : 09-11-12<br>REMITTANCE REPORT - MEDICAL<br>BATCH DATE: 09-10-12<br>Batch No. 192180                                                                                                    |
|                      | Vendor : 592222222 -                                                                                                    |
|                      | Provider: 000014139 - RALEIGH                                                                                                    |
|                      | PROCED DATE OF SERVICE SVC REQUESTED ELIGIBLE                                                                                                    |
|                      | CLAIM# CODE FROM THRU NETW CODE ADJ CODE/DESCRIPTION QTY<br>AMOUNT AMOUNT DEDUCT AMOUNT TIN                                                                                                    |
|                      |                                                                                                    |
|                      | Patient : 114144151/5 - XXXXX         Member Number XXXXX           RM4660 99285 12-05-11 12-05-11 B         ES         B=NETWORK B         1         1335.00         139.97           0.00         139.97         Claim RM4660 totals         1335.00         139.97 |
|                      |                                                                                                    |

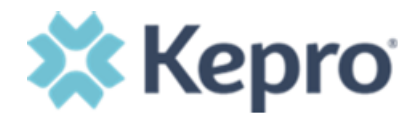

# **Possible Error**

• If you enter in the NPI or registration code incorrectly, this error message will appear

| OPCANIZATIO            | AL THEODAY A TON |
|------------------------|------------------|
| ORGANIZATIO            | IN THEORINA HOIN |
| Please Enter Your NPI: | NEVT             |

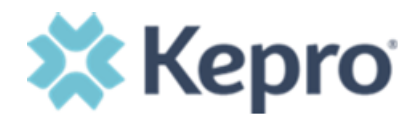

#### **Step 4 – Enter Account Information**

- Enter user account information
- Fields with asterisks (\*) are required fields
- Click NEXT

| ORGANIZATION INFORMATION |                                                                                                |  |  |  |
|--------------------------|------------------------------------------------------------------------------------------------|--|--|--|
| ACCOUNT INFORMATION      |                                                                                                |  |  |  |
| Username                 |                                                                                                |  |  |  |
| Confirm Password         |                                                                                                |  |  |  |
| Enter a secret question  |                                                                                                |  |  |  |
| Enter the secret answer  |                                                                                                |  |  |  |
| CONTACT INFORMATION      |                                                                                                |  |  |  |
| First Name               | Email Address                                                                                  |  |  |  |
| Last Name                | Confirm Email:                                                                                 |  |  |  |
| Address:                 | Phone Number:                                                                                  |  |  |  |
| City:                    | Official communication of service authorization<br>will be sent to the fax number entered here |  |  |  |
| State:                   | unless otherwise specified.                                                                    |  |  |  |
| Zip:                     | Fax Number                                                                                     |  |  |  |
| * denotes required field |                                                                                                |  |  |  |
| Nexth                    |                                                                                                |  |  |  |

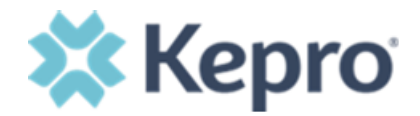

#### Step 5 – Terms of Use

- Read terms of use
- Click checkbox at the bottom
- Click CONTINUE

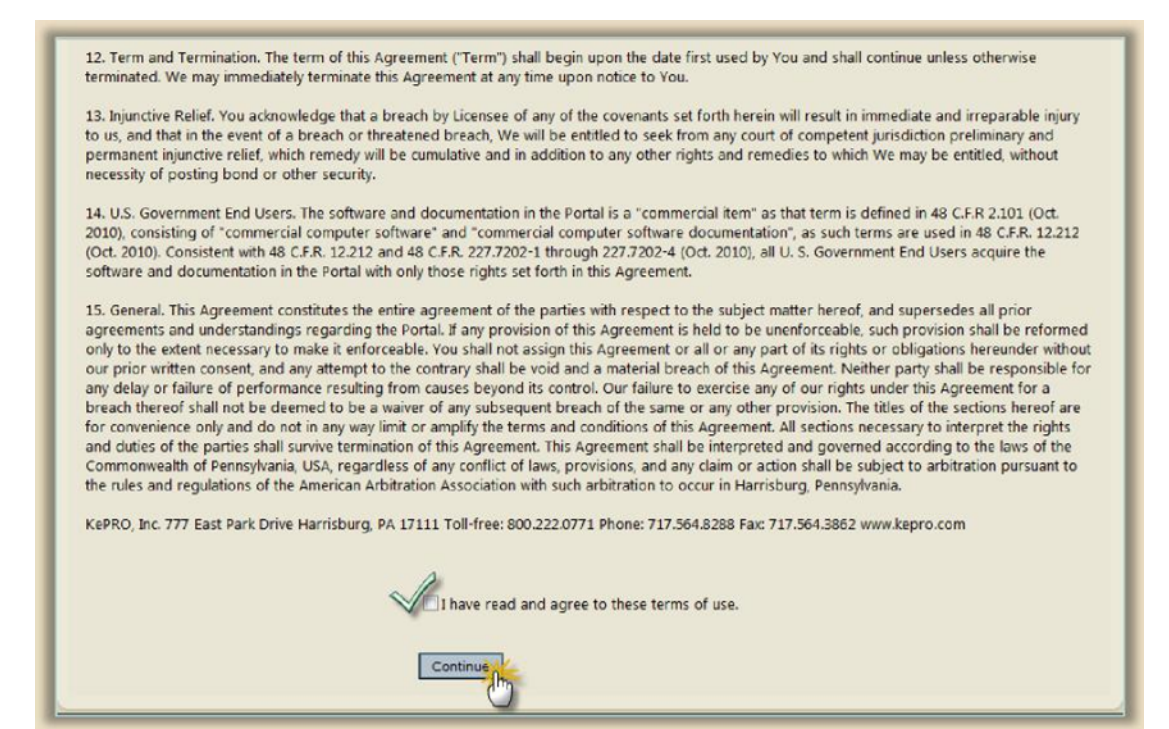

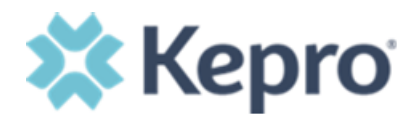

# Home Page

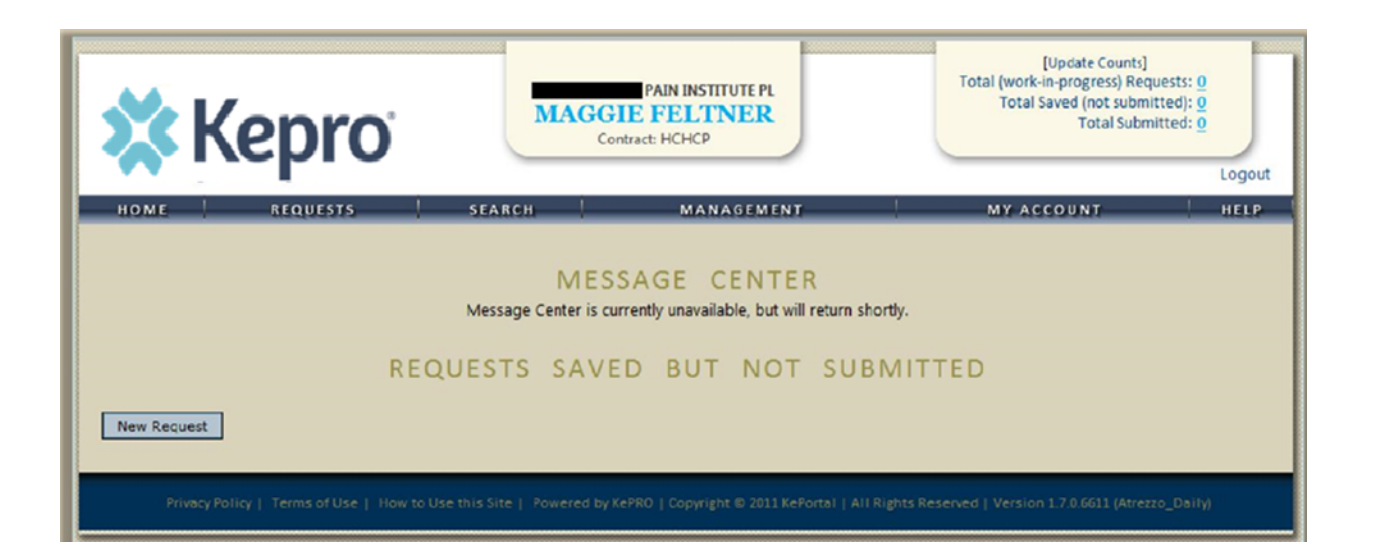

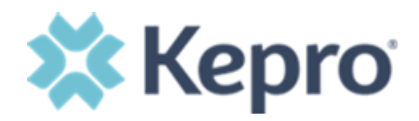

#### **Account Administrator**

- All information submitted for registration under Provider/Facility Information will represent as the Provider Portal Administrator (Group Admin).
- The Group Admin is responsible for managing and creating all submitting user accounts for your NPI #
  - Create other admins & users

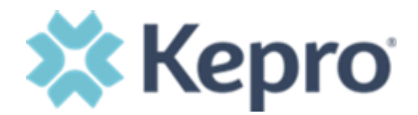

# **Contact Information**

# Please reference our Atrezzo Connect training manual for additional information. Thank You!

atrezzoissues@kepro.com

Last Edit: 7/2021 Page 12 of 12